# **Information** for New Students April Intake 2022

**New Student Information** Preparing you for success from day one

#### **1. E-REGISTRATION WEEK** Start Date: 18 APRIL 2022 End Date: 26 APRIL 2022

Click the 'Proceed with the E-Registration' button here. [The link will be activated from 18 April onwards]. Login details have been sent earlier in the login detail's email.

You will receive an email with the title 'Welcome New Student' within 1 working day after you have completed the E-Registration Process.

Further assistance: registration@mmu.edu.my (If you do not receive the said email within 2 working days after completing the above process, please state your Student ID when emailing to us)

#### 2. IDENTITY MANAGEMENT (IDM) ACTIVATION

Start Date: After receiving the "Welcome New Student" email. End Date: 26 APRIL 2022

Complete the MMU Identity Management (MMUIDM) activation here. Please refer to the guideline here.

Further Assistance: nice.support@mmu.edu.my (If you are facing any issue while activating your MMUIDM)

#### **3. HOSTEL REGISTRATION**

Check in Date: 15 May 2022 Time : 9am - 1pm

Interested applicant may apply for hostel by clicking here.

Further Assistance: studentsresidential@mmu.edu.my (for any issues related to on-campus accomodation)

#### 4. WEEK OF IMMERSION AND NETWORKING (WIN) PROGRAMME Start Date: 27 APRIL 2022 End Date: 29 APRIL 2022 Obtain more info on this online WIN Programme here.

Further Assistance: stad@mmu.edu.my (for any issue related to schedule and streaming link)

#### **5. TEACHING AND LEARNING** Start Date: 9 MAY 2022 End Date: 10 JULY 2022

As for teaching and learning activities, the following mode will be implemented:

All lectures will be conducted online

 All tutorial, labs and studios will be conducted physical face-to-face mode. However, a special arrangement of online session will be made during the 1st week of Trimester ie from 9 May 2022 - 13 May 2022. From 16 May 2022 onwards, these sessions will be conducted physical face-to-face mode

Further Assistance: (Kindly contact your respective faculties here for any issue related to academic matters)

## TRIMESTER INFORMATION

Lecture Week Study Leave Week Exam Week Trimester Break

9 May 2022 - 26 June 2022 27 June 2022- 3 July 2022 4 July 2022- 10 July 2022 11 July 2022 - 7 August 2022

### NEW STUDENTS' GUIDE APRIL 2022 INTAKE (TRIMESTER 2, 2021/2022)

| ITEMS                                                                                                    | DATE/<br>DURATION  | FORM/<br>LINK                                       |
|----------------------------------------------------------------------------------------------------|--------------------|-----------------------------------------------------|
| MMU E-REGISTRATION WEEK                                                                                                    |                    |                                                     |
| 1. E-REGISTRATION FOR NEW STUDENTS                                                                                                    |                    |                                                     |
| MMU E-Registration for new students starts on 18 APRIL 2022                                                                                                    | 18 APRIL 2022<br>- |                                                     |
| How to proceed with the E-Registration:                                                                                                    | 26 APRIL 2022      |                                                     |
| STEP 1:-Access to: Online Offer Acceptance Portal-Key in your Student ID and Login Password. (Your log in details havebeen emailed to you earlier. Please check your mailbox by the subject title"MMU Admission-Login Details".) |                    | Online Offer<br>Acceptance<br>Portal<br><u>HERE</u> |
|                                                                                                    |                    |                                                     |
| User ID<br>Password<br>Sign In                                                                                                    |                    |                                                     |
|                                                                                                    |                    |                                                     |
| STEP 2:<br>Once you have logged in, click on "Proceed with E-payment" button to make<br>payment for the admission fee.<br>(Local applicants for Diploma programme may skip this step)                                            |                    |                                                     |
| International students can also opt for Flywire online transfer at https://www.flywire.com/pay/mmulanding/                                                                                                    |                    |                                                     |
| Note- Please ignore this step if you have done it previously.                                                                                                    |                    | MMU<br>Payment<br>Channel:                          |
| STEP 3:         Once payment is made, click on the "Proceed with Acceptance" button and complete the steps.         Confirm Acceptance         Acceptance Statust         Completed                                              |                    | https://www<br>.mmu.edu.m<br>y/finance-<br>info/    |
| Print Form                                                                                                    |                    |                                                     |
| Note- Please ignore this step if you have done it previously.                                                                                                    |                    |                                                     |

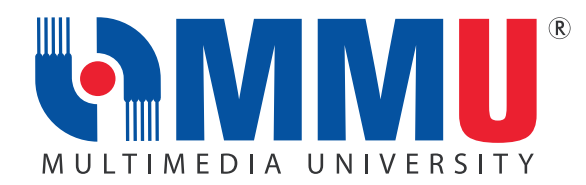

| ITEMS                                                                                                    | DATE/<br>DURATION  | FORM/<br>LINK |
|----------------------------------------------------------------------------------------------------|--------------------|---------------|
| Once payment is made, click on the "Proceed with Acceptance" button<br>and complete the steps  Confirm Acceptance  Acceptance Status  Completed  Print Form  Print Form                                                                                                    |                    |               |
| <ul> <li>Note- Please ignore this step if you have done it previously.</li> <li>Important Note: -</li> <li>The "Proceed with Acceptance" button will be enabled once the payment has been updated (within 1-2 working days).</li> <li>Nevertheless, while the payment is processed, you are required to proceed to the next step.</li> </ul> |                    |               |
| <u>STEP 4:</u><br>Click on the "Upload Photo" button and upload a copy of your photo in jpg.<br>The file size should be less than 1MB                                                                                                    |                    |               |
| Photo Upload                                                                                                    |                    |               |
| Note- Please ignore this step if you have uploaded your photo previously                                                                                                    |                    |               |
| Click on the "Proceed with Registration Document" button and complete the steps.                                                                                                    |                    |               |
| Registration Document Registration Document Status Completed Print Registration Document Print Registration Document                                                                                                    |                    |               |
| Note- Please ignore this step if you have done it previously / uploaded the pdf document previously.                                                                                                    |                    |               |
| <u>STEP 6:</u><br>Click on the "Proceed with E-Registration" button.                                                                                                    |                    |               |
| Click 'Proceed with E-Registration' button to confirm your registration.<br>Click the deferment button if you wish to defer to the next intake. Deferment Study                                                                                                    | 18 APRIL 2022<br>_ |               |
| After Clicking on the 'Proceed with E-Registration' Button:                                                                                                    | 26 APRIL 2022      |               |

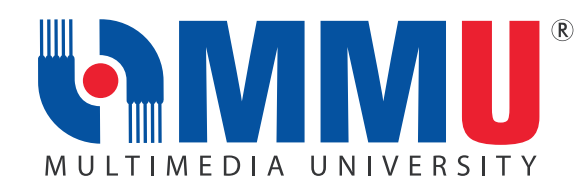

| ITEMS                                                                                                    | DATE/<br>DURATION | FORM/<br>LINK |
|----------------------------------------------------------------------------------------------------|-------------------|---------------|
| Please confirm/edit your personal email here.                                                                                                    |                   |               |
| Personal Email Continuation                                                                                                    |                   |               |
| Name: xxx                                                                                                    |                   |               |
| Personal Email:                                                                                                    |                   |               |
| Please Register Me!                                                                                                    |                   |               |
|                                                                                                    |                   |               |
| Confirm<br>Back                                                                                                    |                   |               |
| • Undate your personal email and click 'confirm'. By clicking on the button                                                                      |                   |               |
| vou are therefore agreeing to enrol at MMU.                                                                                                    |                   |               |
| <ul> <li>MMU Registration Unit will process all submitted/uploaded documents.</li> </ul>                                                         |                   |               |
| • Students will be contacted for any incomplete document; the activation                                                                         |                   |               |
| status will not be activated until we receive the complete documents.                                                                            |                   |               |
| <ul> <li>Upon satisfactory completion, the Registration Team will "Activate"</li> </ul>                                                          |                   |               |
| your status. Kindly wait for an email with the title of "Welcome New Student".                                                                   |                   |               |
|                                                                                                    |                   |               |
| STEP 7:                                                                                                    |                   |               |
| After Receiving the welcome New Student Email:                                                                                                   |                   |               |
| • Students are required to follow all the instructions in the email on now to complete the MMILI deptity Management (MMILIDM) activation         |                   |               |
| • You can only proceed with IDM activation after receiving the                                                                                   |                   |               |
| 'Welcome New Student' email.                                                                                                    |                   |               |
| • Once you are done with the Activation, you are therefore an official                                                                           |                   |               |
| student of MMU. CONGRATULATIONS!                                                                                                    |                   |               |
|                                                                                                    |                   |               |
|                                                                                                    |                   |               |
| <b>MMMU</b>                                                                                                    |                   |               |
| MULTIMEDIA UNIVERSITY                                                                                                    |                   |               |
| Activate Account                                                                                                    |                   |               |
|                                                                                                    |                   |               |
| To confirm your interfactly, please enter the following information. Your information will be used to locate<br>and enforther your used another. |                   | IDM           |
| Be sure to complete the process, so your arcmant will not be activated property                                                                  |                   | activation    |
| Stationt E-                                                                                                    |                   | link:         |
|                                                                                                    |                   | CLICK HERE    |
| Personal Email                                                                                                    |                   |               |
|                                                                                                    |                   |               |
|                                                                                                    |                   |               |
| IN Actuator IN Cancel                                                                                                    |                   |               |
|                                                                                                    |                   |               |
|                                                                                                    |                   |               |

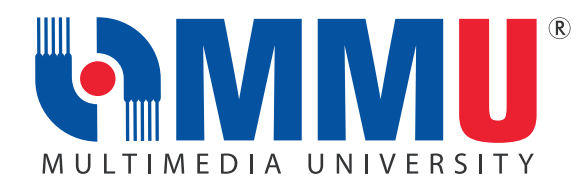

| ITEMS                                                                                                    | DATE/<br>DURATION                 | FORM/<br>LINK                                               |
|----------------------------------------------------------------------------------------------------|-----------------------------------|-------------------------------------------------------------|
| <ul> <li>You will be able to access into your MMU GMAIL (Webmail) account<br/>and all MMU systems using your student ID and your newly created<br/>IDM password.</li> </ul>                                                                                                    |                                   |                                                             |
| 1. IMPORTANT REMINDER:                                                                                                    |                                   |                                                             |
| <ul> <li>You must send an email to registration@mmu.edu.my if you do not receive any email from MMU within 2 working days after completing the required processes. You are required to provide your Student ID in the email for our reference.</li> <li>We urge all students to strictly follow the instructions to avoid any form of delay.</li> </ul> |                                   |                                                             |
| 2. DEFERMENT OF STUDY TO THE NEXT INTAKE                                                                                                    |                                   |                                                             |
| <ul> <li>You may opt for deferment if you are not ready to join the intake.<br/>You may request to defer your study to the next intake.</li> <li>You are required to click on the "Deferment Study" button. The new Offer<br/>Letter will be reissued prior to the Registration Day of the next intake.</li> </ul>                                      |                                   |                                                             |
| E-Registration for APRIL 2022 Intake                                                                                                    |                                   |                                                             |
| Click 'Proceed with E-Registration' button to confirm your registration.<br>Click the deferment button if you wish to defer to the next intake.<br>Deferment Study                                                                                                    |                                   |                                                             |
| MMU SCHOLARSHIP AND FINANCIAL AI                                                                                                    | D                                 |                                                             |
| MMU Excellence Scholarship                                                                                                    | 6 May 2022                        | Online<br>application<br><u>CLICK HERE</u><br>Flyer         |
| MMU Loyalty Rebates                                                                                                    | 15 May 2022                       | Online<br>application<br>CLICK HERE                         |
| PTPTN Loan Online Application                                                                                                    | 1-30 April<br>2022<br>(1st batch) | Online<br>application<br><u>www.ptptn.</u><br><u>gov.my</u> |

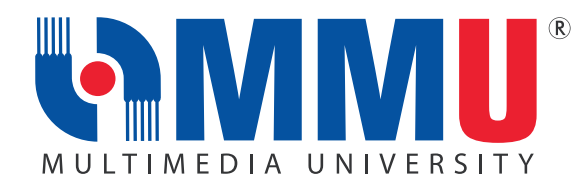

| ITEMS                                                                                                    | DATE/<br>DURATION                                                           | FORM/<br>LINK                                                          |
|----------------------------------------------------------------------------------------------------|-----------------------------------------------------------------------------|------------------------------------------------------------------------|
| MARA TESP Online Application<br>(Bachelor's Degree Programme)                                                                                                    | 31 MARCH 2022<br>-<br>15 APRIL 2022                                         | Online<br>application:<br>https://<br>myeduloan.<br>mara.gov.<br>my/v3 |
| Other Scholarship from External Organisation                                                                                                    |                                                                             | CLICK HERE                                                             |
| MMU WEEK OF IMMERSION AND NETWORKING (WIN) PROGRAMME<br>FRESHIES' CAMP & HOSTEL REGISTRATION                                                                                                    |                                                                             |                                                                        |
| <ul> <li>1. WIN PROGRAMME FOR NEW STUDENTS</li> <li>Our WIN Programme for new students will commence from 27 APRIL 2022 until 29 APRIL 2022</li> <li>For students who register late between April 29, 2022 to May 14, 2022, will go through a special immersion programme, the WIN-x Programme on May 14 &amp; 15, 2022.</li> </ul> | 27 APRIL 2022<br>29 APRIL 2022<br>WIN-x<br>Programme<br>14 - 15 May<br>2022 | WIN Website<br><u>CLICK HERE</u>                                       |

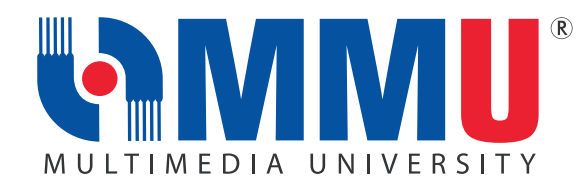

| ITEMS                                                                                                    | DATE/<br>DURATION | FORM/<br>LINK |
|----------------------------------------------------------------------------------------------------|-------------------|---------------|
| What is WIN Programme?                                                                                                    |                   |               |
| WIN, A Week of Immersion and Networking, is an event to welcome,<br>introduce and familiarize new MMU students to the complete university<br>realm, from academics to social activities, and introducing the unfamiliar<br>campus environment, faculty and infrastructure, over a period of three days.                                                                                                    |                   |               |
| Particularly, it is a platform for students to socially integrated into the college culture, acclimating to new surroundings and also to provide an opportunity for the university to meet the newest members of the community.                                                                                                    |                   |               |
| The event is coordinated by Student Affairs Division with the cooperation and resources from the entire campus community including faculty, bursary,                                                                                                    |                   |               |
| Every student is encouraged to participate in all sessions that have been arranged during the program.                                                                                                    |                   |               |
| 2. How to Join the WIN Programme?                                                                                                    |                   |               |
| <ul> <li>Go to the link https://winprogramme.mmu.edu.my/ to visit the<br/>Win Website.</li> <li>Click 'Win Schedule' to check out the exciting line up of programmes<br/>during the WIN</li> </ul>                                                                                                    |                   |               |
| <ul> <li>A Google Meet link will be available in the WIN schedule on<br/>26 APRIL 2022, 9.00pm (MYT) onwards, so stay tuned!</li> </ul>                                                                                                    |                   |               |
| Note- : Please visit the WIN website from to time to get latest updates. All new students will receive a "WIN Kit" from the university when they physically come to campus later.                                                                                                    |                   |               |
| 3. FRESHIES' CAMP<br>Freshies Day will be held on 27 – 29 May 2022.                                                                                                    |                   |               |
| What is Freshies' Camp?                                                                                                    |                   |               |
| Freshies Camp is a programme designed and fully operated by Student<br>Representative Council (SRC) of MMU in both Cyberjaya and Melaka<br>campus respectively. It will be held physically once all students returned<br>to campus. The objective of this programme is to strengthen the bond<br>between the new students and the seniors especially those in SRC.<br>This programme will be beneficial to all since it includes getting to know<br>more about your campus environment and facilities besides all other<br>activities planned. |                   |               |
| How to join the Freshies Camp?                                                                                                    |                   |               |

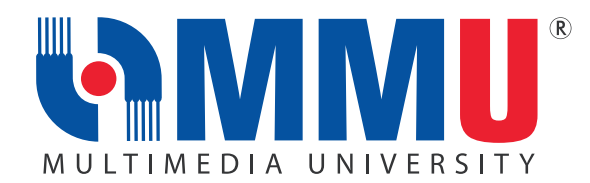

| ITEMS                                                                                                    | DATE/<br>DURATION                               | FORM/<br>LINK                                                                                                    |
|----------------------------------------------------------------------------------------------------|-------------------------------------------------|----------------------------------------------------------------------------------------------------|
| <ul> <li>SRC will announce the event and send the invitation to all new students.</li> <li>A detail agenda will also be shared. Please keep updated by following SRC on their Instagram @srcmmu_melaka and @srcmmu_cyber.</li> <li><b>A. HOSTEL REGISTRATION</b></li> <li>Students who plan to stay at MMU Hostel can apply through the 'CAMSYS'. Once the application is approved, the hostel management will inform the students about the next steps that need to be taken.</li> <li>Students with approved applications can check in as per below details: Date &amp; Day: 15 May 2022 (Sunday)</li> <li>Time: 9.00 am - 1.00 pm</li> <li>All students will be notified via email for updates and details of the hostel registration soon.</li> </ul> | Hostel Check-In<br>15 May 2022<br>(9 am - 1 pm) | Acceptance<br>Portal<br>CLICK HERE<br>or<br>CAMSYS<br>NAVIGATION<br>Self Service ><br>Campus<br>Lifestyle ><br>Hostel ><br>Hostel<br>Application |
| COMMENCEMENT OF TRIMESTER 2 2021/2022                                                                                                    |                                                 |                                                                                                    |
| <ol> <li>THE TRIMESTER 2, 2021/2022 WILL COMMENCE ON 9 MAY 2022.</li> <li>MMU operates by three (3) Trimesters as stated below:         <ul> <li>Long Trimesters (Trimester 1 and Trimester 2): consist of 14 weeks of Lecture, 2 weeks of Examination and 3 weeks of Trimester Break.</li> <li>Short Trimester (Trimester 3): consists of 7 weeks of Lecture, 1 week of Examination and 3 weeks of Trimester Break</li> </ul> </li> </ol>                                                                                                    | 9 MAY 2022<br>-<br>7 AUGUST 2022                | MMU<br>Academic<br>Calendar:<br>https://<br>www.mmu.<br>edu.my/<br>academic<br>-calendar/                                                        |
| <ul> <li>2. MMU CAMPUS MANAGEMENT SYSTEM (CaMSys):</li> <li>MMU Campus Management System is known as CaMSys.</li> <li>It is essential for all MMU students to be familiar with CaMSys since most student applications are available via this platform:</li> <li>Click on CaMSys Icon:</li> </ul>                                                                                                    |                                                 | MMU<br>Portal:<br>https://<br>online.mmu.<br>edu.my/                                                                                             |

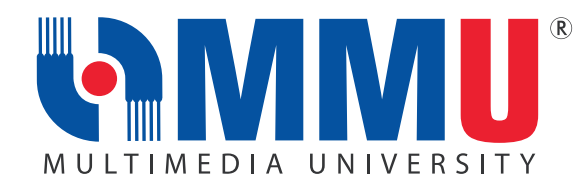

| ITEMS                                                                                                    | DATE/<br>DURATION | FORM/<br>LINK |
|----------------------------------------------------------------------------------------------------|-------------------|---------------|
| <image/>                                                                                                    |                   |               |
| <image/> <image/>                                                                                                    |                   |               |
| CaMSys Navigation Page:         Image: Self Service         Image: Self Service |                   |               |

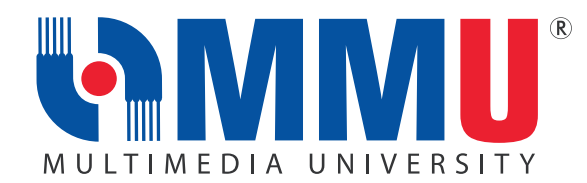

| ITEMS                                                                                                    | DATE/<br>DURATION | FORM/<br>LINK                                                                                |
|----------------------------------------------------------------------------------------------------|-------------------|----------------------------------------------------------------------------------------------|
| <ul><li><b>3. PROGRAMME STRUCTURE</b></li><li>Program Structure refers to courses and total credit hours that you must</li></ul>                                                                                                    |                   |                                                                                              |
| <ul> <li>It is important for all students to know the courses to be offered in each trimester.</li> <li>All students are tagged to cohort intake and are required to follow the Programme Structure.</li> <li>Programme Structure can be obtained from your faculty or can be viewed via CaMSys:</li> </ul> |                   | CAMSYS<br>NAVIGATION<br>Self Service ><br>Academics ><br>Academic<br>Records<br>> My Planner |
| <ul> <li>Picture : Screenshot of CaMSys : "My Planner"</li> <li>By clicking on the "Plan by My Requirements" button, you are able to view courses for each trimester.</li> </ul>                                                                                                    |                   |                                                                                              |
| 4. COURSE ENROLLMENT FOR TRIMESTER 2 2021/2022<br>(APRIL INTAKE 2022)                                                                                                    |                   | CE/SR Form                                                                                   |
| <ul> <li>Course Enrollment is the term used in CaMSys for Subject Registration.</li> <li>As a student, you are required to proceed with 'Course Enrollment' according to your Programme Structure before the trimester begins.</li> </ul>                                                                   |                   |                                                                                              |
| Foundation Students:                                                                                                    |                   |                                                                                              |
| <ul> <li>All subjects that you are required to take in this Trimester have been<br/>"Pre- Registered" by your Faculty.</li> </ul>                                                                                                    |                   | CAMSYS                                                                                       |
| Diploma & Bachelor Students:                                                                                                    |                   |                                                                                              |
| <ul> <li>Only the Core Subjects that will be taken in this Trimester have been<br/>"Pre- Registered" by your Faculty. If you have to register for any MPU<br/>or Elective subjects for this trimester, students are required to register<br/>them manually.</li> </ul>                                      |                   | Academics ><br>Course                                                                        |

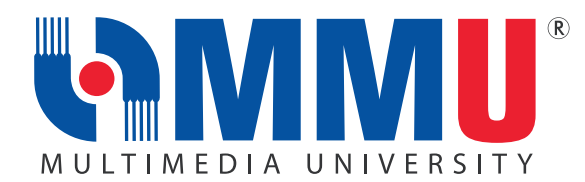

| ITEMS                                                                                                    | DATE/<br>DURATION | FORM/<br>LINK          |
|----------------------------------------------------------------------------------------------------|-------------------|------------------------|
| Kindly login into CaMSys and click on the following to view the courses that you have enrolled:                                                 |                   |                        |
| Favorites Main Menu > Self Service > Academics > Course Enrollment > Enrollment > Enrollment Summary                                            |                   |                        |
| Enrollment Summary                                                                                                    |                   | Enrollment >           |
| Field an Existing Value                                                                                                    |                   | Enrollment >           |
| Search Criteria                                                                                                    |                   | Summary                |
| Academic Institution( <u>begins with v   MMU01</u> Q,<br>Academic Career: [= v] <u>Undergraduate</u> v]<br>Termic <u>begins with v   2010</u> Q |                   |                        |
| Search Clear Basic Search Criteria                                                                                                    |                   |                        |
| Picture : Screenshot of CaMSys: "Course Enrollment"                                                                                             |                   |                        |
| Academic Institution: MMU01                                                                                                    |                   |                        |
| <ul> <li>Academic Institution: Minobil</li> <li>Academic Career: (Please select your Career whether Diploma</li> </ul>                          |                   |                        |
| / Foundation / for Degree Programme, kindly select Undergraduate)                                                                               |                   |                        |
| <ul> <li>Term: 2126</li> <li>After clicking on the "Search" button, the list of courses will appear</li> </ul>                                  |                   |                        |
| Explanation on Term:                                                                                                    |                   |                        |
| a. First 2 digits: academic year: 21 = 2021/2022 session                                                                                        |                   |                        |
| b. Last 2 digits: 15 = Tri 1 - October; 25 = Tri 2 - March; 35 = Tri 3 - August                                                                 |                   |                        |
| Example: Academic Year 2021/2022:                                                                                                    |                   |                        |
| Term 2115: Tri 1, Oct 2021                                                                                                    |                   |                        |
| Term 2125: Tri 2, March 2022<br>Term 2135: Tri 3, August 2022                                                                                   |                   |                        |
| Note: Term 2126 is a special term for April intake and the next                                                                                 |                   |                        |
| trimester, students will join Term 2135.                                                                                                    |                   |                        |
| To view the timetable, students are required to go to:                                                                                          |                   | CAMSYS<br>NAVIGATION   |
|                                                                                                    |                   | Self Service >         |
|                                                                                                    |                   | Academics >            |
|                                                                                                    |                   | Course<br>Enrollment > |
|                                                                                                    |                   |                        |
|                                                                                                    |                   |                        |
|                                                                                                    |                   |                        |
|                                                                                                    |                   |                        |

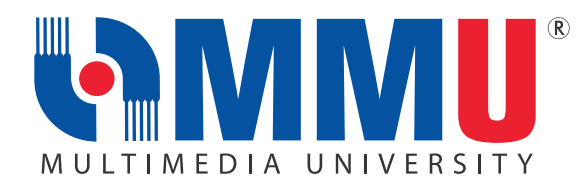

| ITEMS                                                                                                    | DATE/<br>DURATION               | FORM/<br>LINK                                                                                            |
|----------------------------------------------------------------------------------------------------|---------------------------------|----------------------------------------------------------------------------------------------------|
| Imaginary intervention of the second second seco |                                 | EClass<br>Schedule ><br>My Weekly<br>Schedule<br>Faculty<br>Contact<br>Information:<br><u>CLICK HERE</u> |
| <ul> <li>5. TEACHING AND LEARNING</li> <li>This intake is considered as short trimester.<br/>As for teaching and learning activities, the following mode will be implemented:</li> <li>All lecturers will be conducted online</li> <li>All tutorial, labs and studios will be conducted physical face-to-face mode.<br/>However, a special arrangement of online session will be made during the 1st week of Trimester ie from 9 May 2022 - 13 May 2022.<br/>From 16 May 2022 onwards, these sessions will be conducted physical face-to-face mode <ul> <li>a. Lectures/Tutorial/Lab: 9 May – 26 June 22 (7 weeks)</li> <li>b. Study Week: 27 June – 3 July (1 week)</li> <li>c. Exam Week: 4 – 10 July (1 week)</li> </ul> </li> <li>Students are required to attend lecture/ tutorial according to timetable.<br/>Please ensure that you have formally registered for the course and have the correct class section.</li> <li>Lecturers will send invitation to join the Google Classroom at least one day before the class starts. Please check your MMU Email for the invitation.</li> </ul>                                                                                                    | 9 MAY 2022<br>-<br>10 JULY 2022 |                                                                                                    |

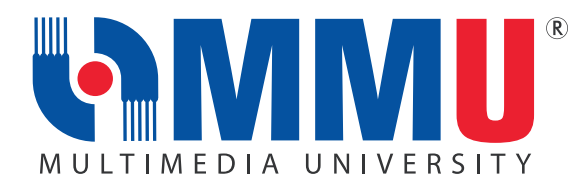

| ITEMS                                                                                                    | DATE/<br>DURATION                                                                         | FORM/<br>LINK                                                                                  |
|----------------------------------------------------------------------------------------------------|-------------------------------------------------------------------------------------------|------------------------------------------------------------------------------------------------|
| <ul> <li>Student participation in Online Learning Activities will be considered<br/>as Class Attendance.</li> </ul>                                                                                                    |                                                                                           |                                                                                                |
| <ul> <li>6. MMU MULTIMEDIA LEARNING SYSTEM (MMLS)</li> <li>MMLS is one of the MMU official platforms for teaching and learning.<br/>In this website, students will be able to view the latest announcement<br/>from lecturers, receive lecture notes, tutorials and class assignments.<br/>Quizzes can also be conducted through MMLS and therefore, it is<br/>important to login and view the course information for each of the<br/>registered courses. To login, students will need to access the following<br/>url: https://mmls2.mmu.edu.my/ and login using their MMU IDM<br/>Credentials.</li> <li>MMU has prepared an "Info Kit on Student Learning" to assist you in<br/>attending virtual classes. Please do not miss the "Virtual Classes"<br/>segment during the MMU WIN Programme.</li> </ul> |                                                                                           | MMU<br>MMLS Portal:<br>https://<br>mmls2.mmu.<br>edu.my/                                       |
| <text><list-item><list-item><list-item></list-item></list-item></list-item></text>                                                                                                    |                                                                                           | CaMSys<br>Navigation:<br>Self Service ><br>Academics ><br>Academic<br>Records ><br>My Advisors |
| <ul> <li>8. LEAVE OF ABSENCE (LOA) FOR TRIMESTER 2, 2021/2022</li> <li>Leave of Absence (LOA) is defined as a student's request to be away from MMU for a minimum of a trimester period and a maximum of three trimesters.</li> <li>Leave of absence may be requested only for national services, serious illnesses, financial problems, or compassionate reasons.</li> </ul>                                                                                                    | The LOA Online<br>Application is<br>open from<br><b>9 May until</b><br><b>5 June 2022</b> | CaMSys<br>Navigation:<br>Self Service ><br>Survey /                                            |

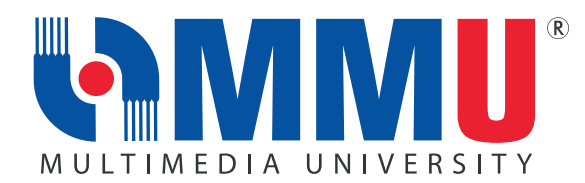

| ITEMS                                                                                                    | DATE/<br>DURATION | FORM/<br>LINK                                                                                            |
|----------------------------------------------------------------------------------------------------|-------------------|----------------------------------------------------------------------------------------------------|
| <text><list-item></list-item></text>                                                                                                    |                   | Applications ><br>Service<br>Request ><br>Leave<br>of Absence                                            |
| <ul> <li>9. FINAL EXAMINATION FOR TRIMESTER 2 2021/2022</li> <li>For most courses, alternative assessments will replace the online final examinations. For courses that will continue to have online final examinations, students will be informed by their respective lecturers.</li> <li>The Online Final Examination will start on 2 July 2022.</li> <li>The schedule of the examination will be released in Week 6.</li> </ul> | 2 – 9 July 2022   |                                                                                                    |
| <ul> <li>10. REQUEST FOR VERIFICATION LETTER</li> <li>Students may request for a "Verification Letter' as an MMU Student for any purpose on the following website:<br/>https://ssc.mmu.edu.my/verification_letter</li> </ul>                                                                                                    |                   | SSC Website<br>CLICK HERE                                                                                |
| <ul> <li><b>11. VERIFICATION OF PERSONAL INFORMATION</b></li> <li>Students are encouraged to check &amp; verify their personal information given in CaMSys is correct.</li> <li>Login into CaMSys to arrive at the following screen:</li> </ul>                                                                                                    |                   | CaMSys<br>Navigation:<br>Self Service ><br>Student<br>Information ><br>Campus<br>Personal<br>Information |

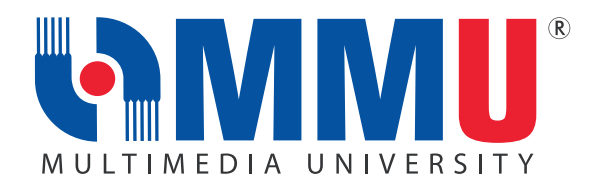

|                                                                                                    | ITEMS                                                                                      |                                                                                                    | DATE/<br>DURATION | FORM/<br>LINK |
|----------------------------------------------------------------------------------------------------|--------------------------------------------------------------------------------------------|----------------------------------------------------------------------------------------------------|-------------------|---------------|
| Compus Personal Information<br>Campus Personal Information<br>Personal Contents<br>Personal Contents<br>Personal Contents<br>Personal Contents<br>Personal Contents<br>Personal Contents<br>Picture 15: Screens<br>• Students may regu<br>"Contact Number"<br>the information the<br>documents are req<br>is completed. | hot of "Campus Person<br>ularly update their "Food the Student Se<br>puired for informatio | sonal Information"<br>Personal Email Address" and<br>han that, students can only updat<br>ervice Center (SSC). Certain<br>n verification before the update | e                 |               |
| 2. WITHDRAWAL FROM MMU (QUIT STUDY)<br>Due to unforeseen circumstances, students may opt to withdraw<br>their studies from MMU. Hence, students can obtain the form at<br>Student Service Centre (SSC), fill up the form and email to<br>ssc@mmu.edu.my for further process.                                            |                                                                                            |                                                                                                    | CLICK HERE        |               |

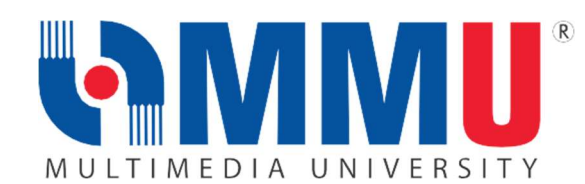

If you need any assistance, our officers are always ready to help you. You may reach them via the contacts below:

|                     | REGISTRATION UNIT                              |                                                      |
|---------------------|------------------------------------------------|------------------------------------------------------|
| ISSUES              | MELAKA CAMPUS                                  | CYBERJAYA CAMPUS                                     |
| E-Registration Week | r <u>egistration@mmu.edu.my</u><br>06-252 3236 | r <u>egistration@mmu.edu.my</u><br>03-8312 5092/5090 |

|                                        | STUDENT AFFAIRS DIVISION (STAD)                                           |                                                                            |
|----------------------------------------|---------------------------------------------------------------------------|----------------------------------------------------------------------------|
| ISSUES                                 | MELAKA CAMPUS                                                             | CYBERJAYA CAMPUS                                                           |
| WIN Programme                          | Mr. Suaidi bin Rahim<br><u>suaidi@mmu.edu.my</u><br>011-59349808          | Mr. Mohd Faizal bin Md So'od<br>faizal.sood@mmu.edu.my<br>013-3919670      |
| Hostel                                 | Ms. Suliza binti Ajohan<br>s <u>uliza.ajohan@mmu.edu.my</u><br>06-2523042 | Mr. Mohd. Nawi bin Mat Nun<br><u>nawi.matnun@mmu.edu.my</u><br>03-83125443 |
| WIN KIT                                | Mr Mohd Luthfi Bakar<br><u>Luthfi.bakar@mmu.edu.my</u><br>017-6306568     | Mr. Mustapha Shukri<br><u>mustapha.shukri@mmu.edu.my</u><br>011-59309808   |
| General Email Address: stad@mmu.edu.my |                                                                           |                                                                            |

|                                                                                                    | STUDENT SERVICE CENTRE (SSC)                                                       |                                                                        |
|----------------------------------------------------------------------------------------------------|------------------------------------------------------------------------------------|------------------------------------------------------------------------|
| ISSUES                                                                                             | MELAKA CAMPUS                                                                      | CYBERJAYA CAMPUS                                                       |
| Verification Letter for KWSP/<br>Bank/Scholarship etc /<br>CaMSys Personal Information<br>Updating | Mr. Kamarulzaman Mat Sharip<br><u>kamarulzaman.sharip@mmu.edu.my</u><br>06-2524066 | Ms Noor Ayati Md Nasir<br>a <u>yatinasir@mmu.edu.my</u><br>03-83215060 |

|                                         | BURSARY UNIT                         |                                        |
|-----------------------------------------|--------------------------------------|----------------------------------------|
| ISSUES                                  | MELAKA CAMPUS                        | CYBERJAYA CAMPUS                       |
| Scholarship /<br>Financial Aids & PTPTN | bursary@mmu.edu.my<br>062524463/4464 | bursary@mmu.edu.my<br>03-83125957/5619 |

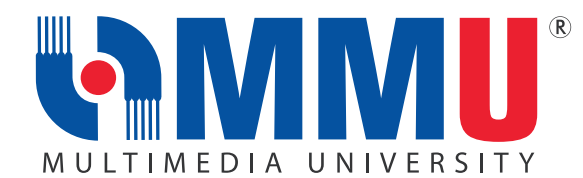

|                                           | FINANCE DIVISION                                                       |                                                                        |
|-------------------------------------------|------------------------------------------------------------------------|------------------------------------------------------------------------|
| ISSUES                                    | MELAKA CAMPUS                                                          | CYBERJAYA CAMPUS                                                       |
| Any issue related<br>to finance / payment | Ms. Yanti Harissah Rahim<br><u>yantirahim@mmu.edu.my</u><br>06-2523267 | Mr. Farzizi Abu Bakar<br>farzizi.abubakar@mmu.edu.my<br>03-83215020    |
|                                           | Mr. Lee Jyh Yih<br>jylee@mmu.edu.my<br>06-2523452                      | Ms. Siti Rohayah Mohd Janis<br>rohayah.janis@mmu.edu.my<br>03-83215035 |
| General Email Address: ar@mmu.edu.my      |                                                                        |                                                                        |

#### FACULTIES:

Issues on Course Enrollment, Credit Transfer, Leave of Absence, Academic Advisor, Programme Structure and All Matters related to Academic.

| FACULTIES<br>Issues on Course Enrollment, Credit Transfer, Leave of Absence, Academic<br>Advisor, Programme Structure and All Matters Related to Academic ( <u>CLICK HERE</u> ) |                                                                      |                                                                  |
|----------------------------------------------------------------------------------------------------|----------------------------------------------------------------------|------------------------------------------------------------------|
| FACULTY                                                                                                    | DEAN                                                                 | FACULTY MANAGER                                                  |
| Faculty of Cinematic Arts<br>(FCA)                                                                                                    | Mr Amir Shahlan Bin Amiruddin shahlan.amiruddin@mmu.edu.my           | Ms. Siti Zarah Salamon<br>zarah.salamon@mmu.edu.my               |
| Faculty of Business (FOB)                                                                                                    | Dr Lye Chun Teck<br>ctlye@mmu.edu.my                                 | Mr. Mazni Mohamed<br>mazni@mmu.edu.my                            |
| Faculty of Engineering andTechnology (FET)                                                                                                    | Assoc. Prof.Dr Fazly Salleh Bin Abas<br>fazly.salleh.abas@mmu.edu.my | Ms Junaidah Abu<br>junaidah@mmu.edu.my                           |
| Faculty of Information<br>Science and<br>Technology (FIST                                                                                                    | Prof Dr Lau Siong Hoe<br>lau.siong.hoe@mmu.edu.my                    | Ms. Mazidah Dewah<br>mazidah.Dewah@mmu.edu.my                    |
| Faculty of Law (FOL)                                                                                                    | Dr. Kuek Chee Yin<br>cykuek@mmu.edu.my                               | Ms. Umayal R Sivasamy Naidu<br>umayal@mmu.edu.my                 |
| Faculty of Engineering (FOE)                                                                                                    | Dr Ooi Chee Pun<br>cpooi@mmu.edu.my                                  | Ms. Ruziah Ismail<br>ruziah.ismail@mmu.edu.my                    |
| Faculty of Computing and<br>Informatics (FCI)                                                                                                    | Ts. Dr. Junaidi Abdullah<br>junaidi.abdullah@mmu.edu.my              | Mr. Mohd Azhar Bin Mat Zim<br>azhar.matzim@mmu.edu.my            |
| Faculty of Creative<br>Multimedia (FCM)                                                                                                    | Ts. Dr. Lim Kok Yoong<br>kylim@mmu.edu.my                            | Ms. Noralizah Ali<br>noralizah@mmu.edu.my                        |
| Faculty of Applied<br>Communication (FAC)                                                                                                    | Dr Ong Sue Lyn<br>slong@mmu.edu.my                                   | Ms. Raja Nurul Atikah Raja Othman<br>raja.nurulatikah@mmu.edu.my |
| Faculty of Management<br>(FOM)                                                                                                    | Dr Mohd Fairuz Bin Abd Rahim<br>fairuz.rahim@mmu.edu.my              | Ms. Azniyati Akmar Ab Khalid<br>azniyati.akmar@mmu.edu.my        |

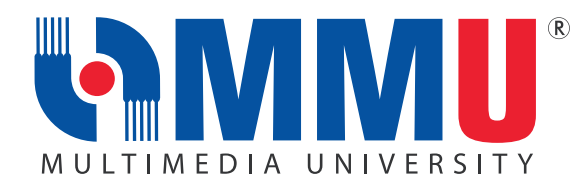

| EXAMINATION & RECORDS UNIT (ERU)       |                                                                                     |                                                                     |
|----------------------------------------|-------------------------------------------------------------------------------------|---------------------------------------------------------------------|
| ISSUES                                 | MELAKA CAMPUS                                                                       | CYBERJAYA CAMPUS                                                    |
| Records                                | Mr. Shaiful Azman Abu Hassan<br><u>shaiful.azman@mmu.edu.my</u><br>06-2523474       | Ms. Nurul Izza Nordan<br>nurul.izza@mmu.edu.my<br>03-83125109       |
| Examination                            | Ms Balqis Baharuddin<br><u>balqis.baharuddin@mmu.edu.my</u><br>06-2523473           | Ms Fadilah Ali<br>fadilah.ali@mmu.edu.my<br>03-83125099             |
| MUET                                   | Ms Farazetty Hartini Zakaria<br>f <u>arazetty.zakaria@mmu.edu.m</u> y<br>06-2523016 | Ms.Hartini Hasbi<br><u>haritini.hasbi@mmu.edu.my</u><br>03-83125086 |
| General Email Address: exam@mmu.edu.my |                                                                                     |                                                                     |

| INTERNATIONAL STUDENT RECRUITMENT (ISR) |                                                                                |  |  |  |
|-----------------------------------------|--------------------------------------------------------------------------------|--|--|--|
| ISSUES MELAKA CAMPUS CYBERJAYA CAMPUS   |                                                                                |  |  |  |
| International student recruitment       | <u>isr@mmu.edu.my</u><br>03-83125308/5507/5063/5136<br>+60196834188 (Whatsapp) |  |  |  |

| INTERNATIONAL STUDENT CENTRE (ISC) |                                                                     |                                                                          |
|------------------------------------|---------------------------------------------------------------------|--------------------------------------------------------------------------|
| ISSUES                             | MELAKA CAMPUS                                                       | CYBERJAYA CAMPUS                                                         |
| Student pass and<br>visa matters   | visamelaka@mmu.edu.my<br>06-2523738/4015<br>+601128031218(WhatsApp) | visacyber@mmu.edu.my<br>03-83215960/5933/5599<br>+601128031218(WhatsApp) |

For student pass and visa related information, please click HERE.

| NETWORK AND INTELLIGENT CAMPUS ECOSYSTEM (NICE) |                                       |                                        |
|-------------------------------------------------|---------------------------------------|----------------------------------------|
| ISSUES                                          | MELAKA CAMPUS                         | CYBERJAYA CAMPUS                       |
| Password, wifi,<br>MMLS, IT issues              | nice.support@mmu.edu.my<br>06-2524777 | nice.support@mmu.edu.my<br>03-83125777 |

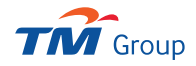